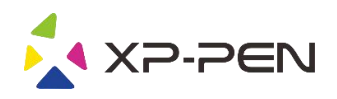

# Manuel de'Utilisateur Artist 22R Pro

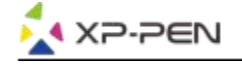

# **Safety Precautions**

This manual uses the following symbols to ensure that the XP-PEN Tablet is used correctly and safely. Be sure to read and observe the Safety Precautions.

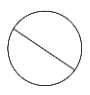

#### Do not use this product in a control system area that requires a high degree of safety and reliability.

In such a system, this product could negatively affect other electronic devices and could malfunction due to the effect of those devices.

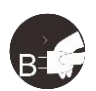

#### Turn the power off in areas where use of electronic devices is prohibited.

Turn the power off your tablet when onboard an aircraft or in any other location where use of electronic devices is prohibited, otherwise it may negatively affect other electronic devices in the area. Unplug the USB connector from this product and turn the power off.

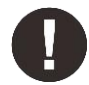

#### Keep the product away from infants and young children.

Accessories to this gadget may present a choking hazard to small children. Keep all accessories away from infants and young children.

# CAUTION

#### Do not place this product on unstable surfaces.

Avoid placing this product on unstable, tilted surfaces or any locations exposed to excessive vibrations. This may cause the tablet to fall or impact surfaces which can result in damage and/or malfunction to the tablet.

#### Do not place heavy objects on top of this product.

Do not place heavy objects on the product. Do not step on, or place your body weight on this product as this may cause damage.

#### Avoid extreme high or low-temperature exposure to the XP-Pen tablet.

Do not store this product in areas that drop below 5°C or above 40°C. Avoid locations with excessive temperature fluctuations. This may result in damage to the product and its components.

#### Do not disassemble

Do not disassemble or modify this product. Doing so may expose you to heat, fire, electric shock and injury. Disassembling the product will void your warranty.

#### Do not use alcohol for cleaning

Never use alcohol, thinner, benzene or other mineral solvents that may discolor and cause deterioration to the product.

#### Do not expose to water

Be cautious of water and all liquids that may be near the tablet. Exposure to water or liquid could damage the product.

# CAUTION

#### Avoid placing metallic objects and especially magnetic objects on the tablet.

Placing metallic and/or magnetic objects on this product during operation may cause malfunction or permanent damage.

#### Do not strike the pen against hard objects.

Striking the pen against hard objects can cause damage to the pen.

# Avoid gripping the pen too tightly, and DO NOT use excessive weight/pressure on the Express Key button and pen.

The stylus pen is a high-precision instrument. Avoid pressing too tightly on the Express Key button, and keep any objects from covering the pen to avoid potential damage. Keep the pen away from areas of high dust, contaminants, or any particulate matter that can effect or damage the pen.

# **Limitation of Liability**

- 1. XP-Pen shall in no event be liable for damages resulting from fires or earthquakes, including those caused by third parties and those arising from user misuse, abuse or neglect.
- 2. XP- Pen shall in no event be liable for incidental damages- including but not limited to loss of business income, interruption of business activities, corruption or loss of data that arise from use or failure to use this product correctly.
- 3. XP- Pen shall in no event be liable for damage resulting from uses not documented in this manual.
- 4. XP- Pen shall in no event be liable for damages or malfunction arising from the connection to other devices or use of third party software.

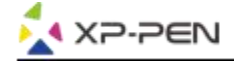

# Table des matières

I.Aperçu du produit Aperçu

II.Connexion Artist 22R Pro Windows Mac

III. Installation du pilote Windows Mac

IV.Configuration IU du pilote Windows Mac

<u>V.Désinstallation du Pilote</u> <u>Windows</u> <u>Mac</u>

VI.FAQ

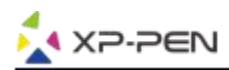

Nous vous remercions pour votre achat du produit XP-PEN. Jusqu'à présent, le manuel d'utilisateur de cette tablette a été traduit en français, anglais, russe, japonais, allemand, coréen, chinois, italien et espagnol. Nous nous excusons si votre langue n'est pas incluse dans les langues de traduction.

# { I. Aperçu du produit}

# Aperçu

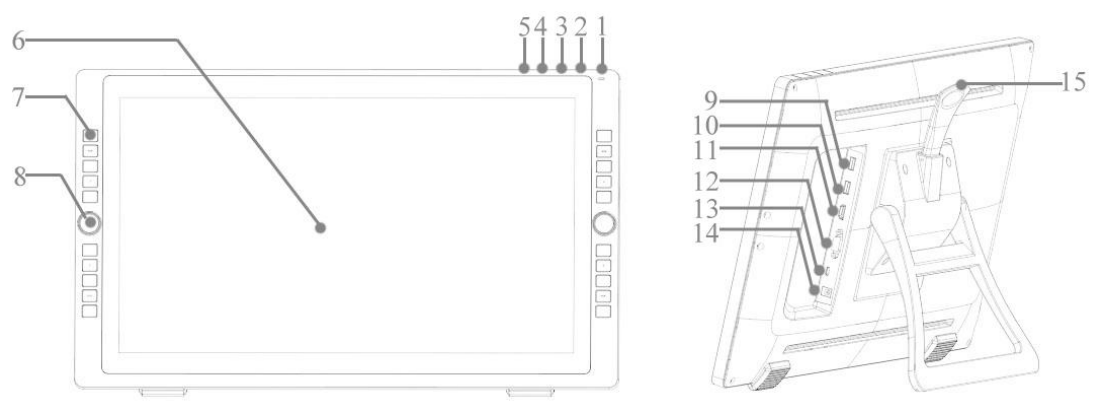

Image 1-1. Aperçu

- 1. Bouton d'alimentation (Appuyez et maintenez pendant environ 3 secondes pour l'allumer) a. Allumé, Bleu: Artist 22R Pro est connecté à un ordinateur et sous tension.
  - b. Allumé, Orange: Artist 22R Pro est sous tension, mais n'est pas connecté à un ordinateur. c. Arrêté: Artist 22R Pro est arrêtée.
- 2. Bouton de menu
- 3. Bouton +
- 4. Bouton -
- 5. Bouton d'ajustement automatique VGA
- 6. Moniteur / Zone de travail
- 7. Touches de raccourcis
- 8. Roulette
- 9. Port USB
- 10. Port USB
- 11. Port HDMI
- 12. Port VGA
- 13. Port Type-C
- 14. Prise d'alimentation
- 15. Levier de réglage du support

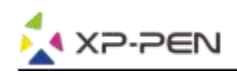

# { II.Connexion Artist 22R Pro}

Vous pouvez utiliser les méthodes ci-dessous pour connecter l'Artist 22R Pro à votre ordinateur.

a. Connectez l'Artist 22R Pro à votre ordinateur et à la prise murale via le câble Type-C, l'adaptateur secteur et le câble d'alimentation fournis.

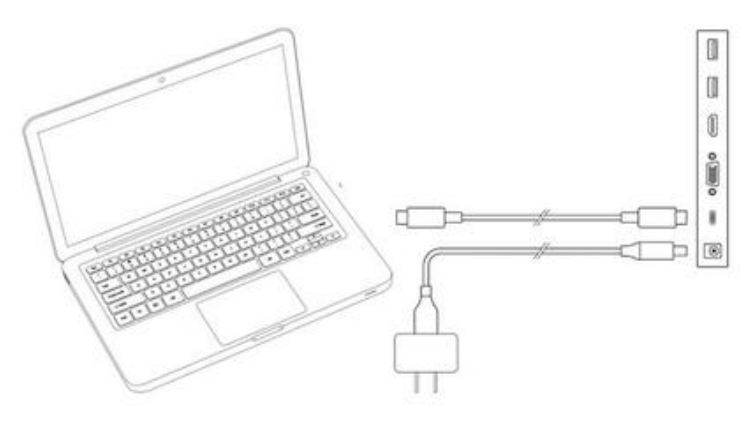

Image 2-1. Type-C connection

b. Connectez l'Artist 22R Pro à votre ordinateur et à votre prise murale via le câble HDMI, le « câble Type-C vers USB », l'adaptateur d'alimentation et le câble d'alimentation fournis.

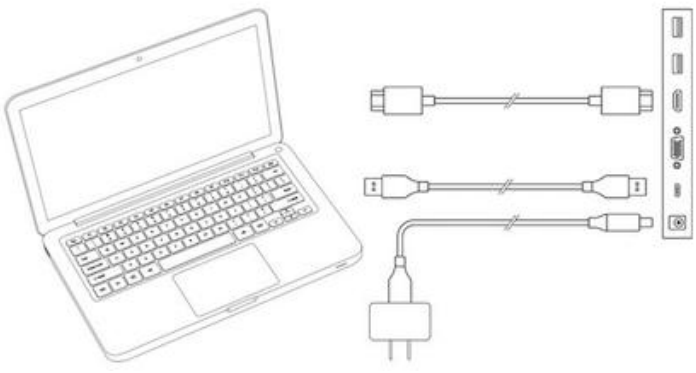

Image 2-2. HDMI connection

c. Uniquement pour l'Artist 22R Pro : Connectez l'Artist 22R Pro à votre ordinateur et à la prise murale via le câble VGA inclu, le « câble Type-C vers USB », l'adaptateur secteur et le câble d'alimentation inclus.

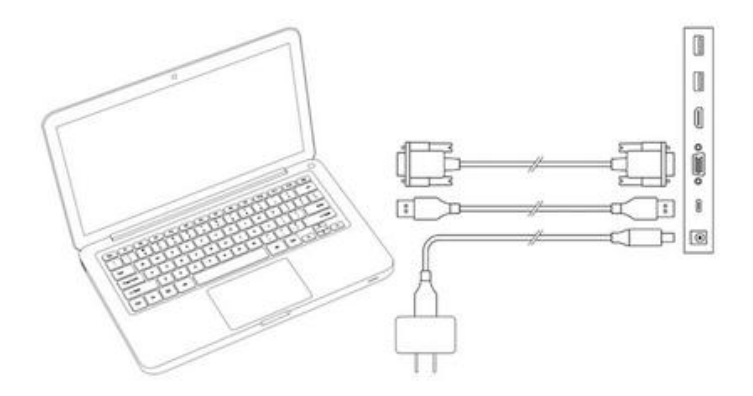

Image 2-3. VGA connection (uniquement pour Artist 22R Pro)

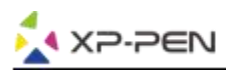

## **Remarques:**

- a. Vous devez connecter le port Type-C de l'Artist 22R Pro à votre ordinateur. Les 2 ports USB en haut peuvent se connecter à d'autres périphériques USB tels que la mémoire flash, le clavier, etc.
- b. Si votre ordinateur est un ordinateur de bureau, connectez le câble HDMI d'Artist 22R Pro à la même carte vidéo que votre moniteur général.

# {III.Installation du pilote}

## Systèmes d'exploitation compatible:

Windows 10, 8 ou 7 Mac OS X 10.10 ou supérieur

## **Remarques:**

- Désactivez tout logiciel, antivirus ou pare-feu et logiciel d'arrière-plan non nécessaire avant de commencer l'installation. Certains logiciels, tels que OneDrive et Dropbox, peuvent monopoliser des fichiers importants et empêcher l'installation de se terminer. Sur les ordinateurs Windows, vérifiez la barre des tâches en bas à droit de l'écran et fermez tout logiciel en cours d'utilisation et non essentiels au bon fonctionnement de Windows.
- 2. Désinstallez toute version des pilotes antérieurs et si des problèmes persistes désinstallez tout logiciel de tablette graphique existant. D'autres pilotes de tablette graphique pourraient être en conflit ou empêcher l'installation complète du pilote de l'Artist 22R Pro.
- 3. Rendez-vous sur le site officiel de XP-Pen, puis téléchargez et installez le dernier pilote pour votre tablette. Une fois le téléchargement terminé, assurez-vous d'extraire le contenu du fichier «.zip» avant d'exécuter les fichiers «.exe» ou «.pkg».
- 4. Les résolutions maximales sont de 1920\*1080 pour l'Artist 22R Pro.

# Windows:

- 1. Branchez d'abord les câbles Type C et HDMI ou VGA sur les ports Type-C, HDMI, VGA ou USB de votre ordinateur, puis connectez l'adaptateur secteur et le câble d'alimentation sur votre Artist 22R Pro puis sur la prise murale.
- 2. Téléchargez la dernière version du pilote sur le site officiel de XP-Pen (www.xp-pen.fr) et assurez-vous d'extraire le contenu du fichier «.zip» sur votre bureau avant d'exécuter «.exe».
- 3. Après l'installation, l'icône du pilote ( 🔊 ) s'affichera dans la barre des tâches. Si l'icône ne s'affiche pas, désinstallez le pilote, redémarrez votre ordinateur et répétez l'étape 2.
- 4. Cliquez à droite sur votre bureau et choisissez « Paramètres d'affichage ». Puis configurez « Modifier la taille du texte, des applications et d'autres éléments » à 100%.

| 設定         |                     | – o x           |
|------------|---------------------|-----------------|
| ◎ 首頁       | 顯示器                 |                 |
| 尋找設定       | <i>»</i> 1 2        | 有任何疑問嗎?<br>取得說明 |
| 系統         |                     |                 |
| ロ 顕示器      |                     | 讓 Windows 更好用   |
| □ 通知與動作    |                     | 擅供意見反應給我們       |
| ⑦ 電源與睡眠    | 100.731             | 40 30           |
| □ 雞沱       |                     |                 |
| 🖙 儲存空間     | 纪 皮 與 巴 彩<br>筆更亮度   |                 |
| CB 平板電腦模式  | I                   |                 |
| o și       | 夜間光線                |                 |
| 台 正在投影到此電腦 | 夜間光線設定              |                 |
| × 共用鐵驗     | 絡放與版面配置             |                 |
| ≫ 遼端桌面     | 囊更文字 · App 與其他項目的大小 |                 |

Image 3-1. Configuration d'affichage

- 5. Dans l'onglet « Configurations d'affichage », vous pouvez configurer vos moniteurs en sélectionnant « Etendre ces affichages » ou « Dupliquer ces affichages ».
- 6. En mode « Etendu », configurez votre Artist 22R Pro comme Moniteur 2 et choisissez la résolution de 1920x1080.
- 7. En mode « Dupliqué », réglez vos deux moniteurs sur la même résolution.

|                                  | SYSTEM                  |                                                                    |
|----------------------------------|-------------------------|--------------------------------------------------------------------|
| ,                                | Display                 |                                                                    |
| 1                                | Notifications & actions |                                                                    |
| /                                | Apps & features         | 4                                                                  |
|                                  | Multitasking            | 2                                                                  |
| AMD Catalyst Control Center View | Tablet mode             | <i>L</i>                                                           |
| Sort by >                        | Battery saver           |                                                                    |
| Parte                            | Power & sleep           |                                                                    |
| Undo Rename Ctrl+Z               | Storage                 |                                                                    |
| Display settings                 | Offline maps            | Identify Detect                                                    |
| El Personalize                   | Default apps            | Change the size of text, apps, and other items: 100% (Recommended) |
|                                  | About                   | Orientation                                                        |
|                                  |                         | Landscape ~                                                        |
|                                  |                         | Brightness level                                                   |
|                                  |                         | Duplicate these displays                                           |
|                                  |                         | Extend these displays                                              |
|                                  |                         | Show only on 1                                                     |
|                                  |                         | Show only on 2                                                     |
|                                  |                         | Apply Cancer                                                       |
|                                  |                         | Advanced display settings                                          |

Image 3-2. Étendre ces affichages

- 8. Cliquez sur "OK" pour quitter.
- 9. Double-cliquez sur l'icône de la tablette dans la barre des tâches pour afficher la configuration du pilote, puis réglez Artist 22R Pro comme Moniteur 1 ou 2 dans l'option "Ecran actuel". Appuyez sur "Appliquer" et fermez la fenêtre.

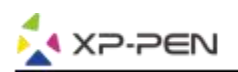

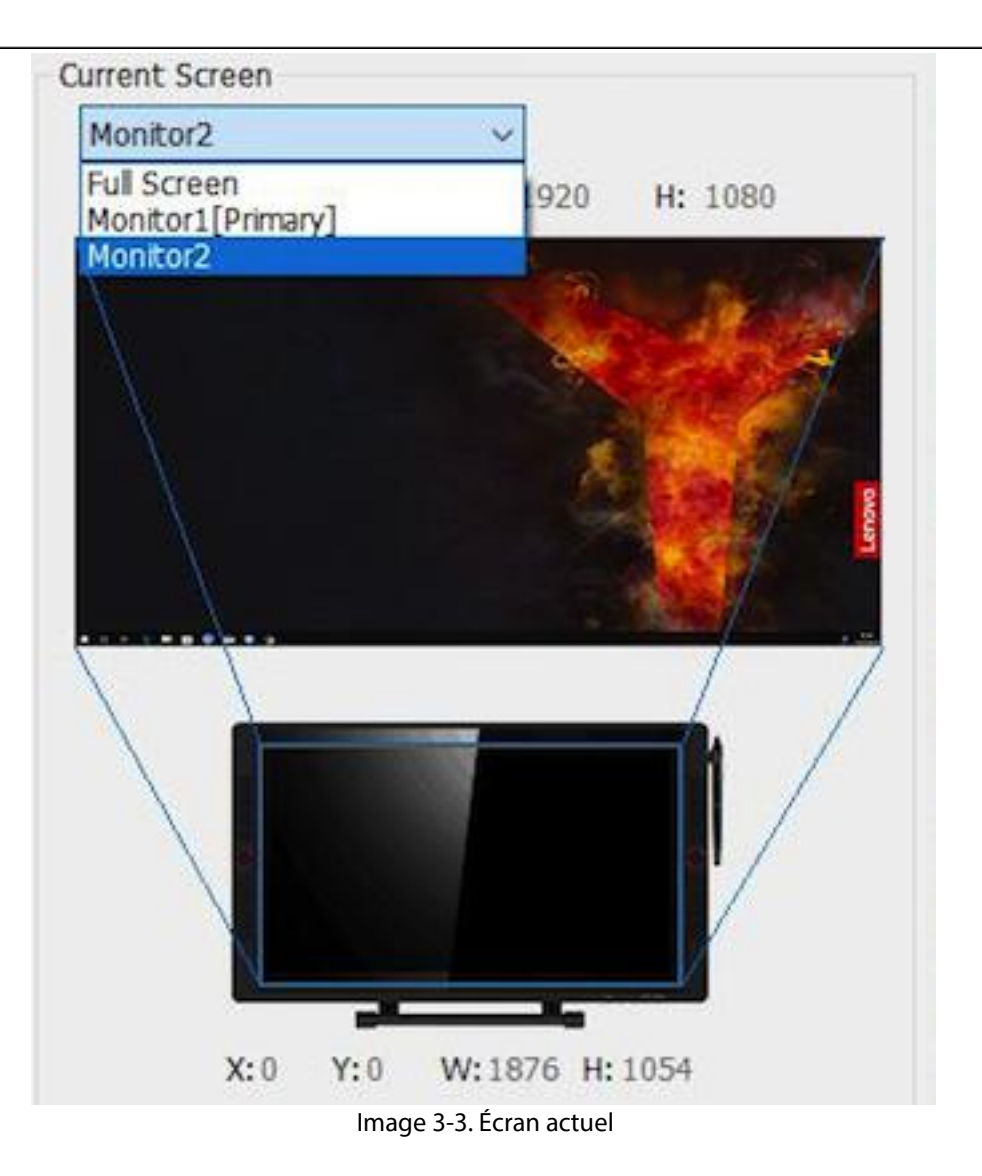

# Мас

- (1). Branchez d'abord les câbles de type C, HDMI ou VGA sur les ports Type C, HDMI, VGA ou USB de votre ordinateur, puis connectez l'adaptateur secteur et le câble d'alimentation à votre Artist 22R Pro puis à la prise murale.
- (2). Téléchargez la dernière version du pilote sur le site officiel de XP-Pen (www.xp-pen.fr) et extrayez le contenu du fichier «.zip» sur votre bureau avant d'exécuter «.pkg».

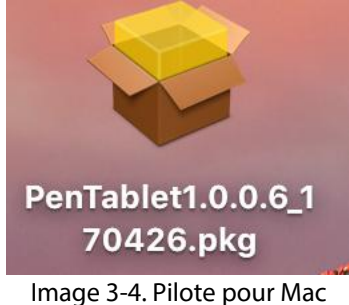

- (3). Suivez les instructions à l'écran jusqu'à la fin de l'installation.
- (4). Ouvrez [Préférences système] → [Ecran]. Configurez la résolution comme « Défaut pour l'écran » dans l'onglet Ecran.

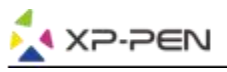

|                      | Built-in Retina Display                                                                                | Q. Search                              |
|----------------------|----------------------------------------------------------------------------------------------------|----------------------------------------|
|                      | Arrangement Color Night Shift<br>Resolution:  Default for di<br>Scaled<br>Brightness:<br>Automatically | splay<br>•<br>•<br>• adjust brightness |
| AirPlay Display: Off | ن<br>u bar when available                                                                              | Gather Windows ?                       |

Image 3-5. Ecran

|                                                           |                                | Built-in Retin                             | a Display |             |                |   |
|-----------------------------------------------------------|--------------------------------|--------------------------------------------|-----------|-------------|----------------|---|
|                                                           | Display                        | Arrangement                                | Color     | Night Shift | ]              |   |
| To rearrange the displays,<br>To relocate the menu bar, o | drag them to<br>drag it to a d | o the desired positi<br>lifferent display. | on.       |             |                |   |
|                                                           |                                |                                            |           |             |                |   |
|                                                           | F                              |                                            |           |             |                |   |
|                                                           |                                |                                            |           |             |                |   |
|                                                           |                                |                                            |           |             |                |   |
| Mirror Displays                                           |                                |                                            |           |             |                |   |
| AirPlay Display: Off                                      |                                |                                            | 0         |             |                |   |
| Show mirroring options i                                  | n the menu                     | ı bar when availa                          | ible      |             | Gather Windows | ? |

Image 3-6. Disposition

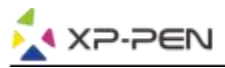

- (5). Dans l'onglet « Disposition », vous pouvez choisir de mettre en miroir les écrans. Avec les écrans miroirs activés, les résolutions des deux écrans doivent être identiques.
  - (5.1) Ouvrez « Finder » « Applications » « Tablette graphique » « Réglages du stylet de la tablette ».
  - (5.2) Dans l'onglet « Ecran », réglez Moniteur Mapping selon les paramètres suivants : iMac/ Color LCD..
- (6). Lorsque les « écrans miroirs » sont désactivés, la résolution de votre Artist 22R Pro doit être de 1920\*1080.
  - (6.1) Ouvrez « Finder » « Applications » « Tablette graphique » « Réglages du stylet de la tablette ».
  - (6.2) Dans l'onglet « Ecran », réglez le mappage de l'écran sur : Artist 22R Pro.

| Pen Mor<br>onitor Mapping -<br>Arti | nitor Express Keys<br>Artist22R Pro<br>Color LCD<br>st22R Pro | s Calibration    | About<br>Offset [X]       | Pixels                  |
|-------------------------------------|---------------------------------------------------------------|------------------|---------------------------|-------------------------|
| onitor Mapping -                    | Artist22R Pro<br>Color LCD                                    |                  | Offset [X]                | Pixels                  |
| Arti                                | st22R Pro                                                     |                  | Offset [X]                | Pixels                  |
| Arti                                | ist22R Pro                                                    |                  |                           |                         |
|                                     |                                                               |                  | Offset [Y]                | Pixels                  |
|                                     |                                                               |                  | Width [X]                 | Pixels                  |
|                                     |                                                               |                  | Height [Y]                | Pixels                  |
|                                     | Import configura                                              | tion file        | Export configuration file | Exi                     |
|                                     |                                                               | Import configura | Import configuration file | Width [X]<br>Height [Y] |

Image 3-7. Ecran

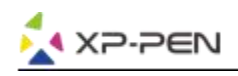

# {IV.Configuration IU du Pilote}

# Windows

Double-cliquez sur l'icône du pilote ( 📝 ) dans la barre des tâches.

# Pilote de l'IU

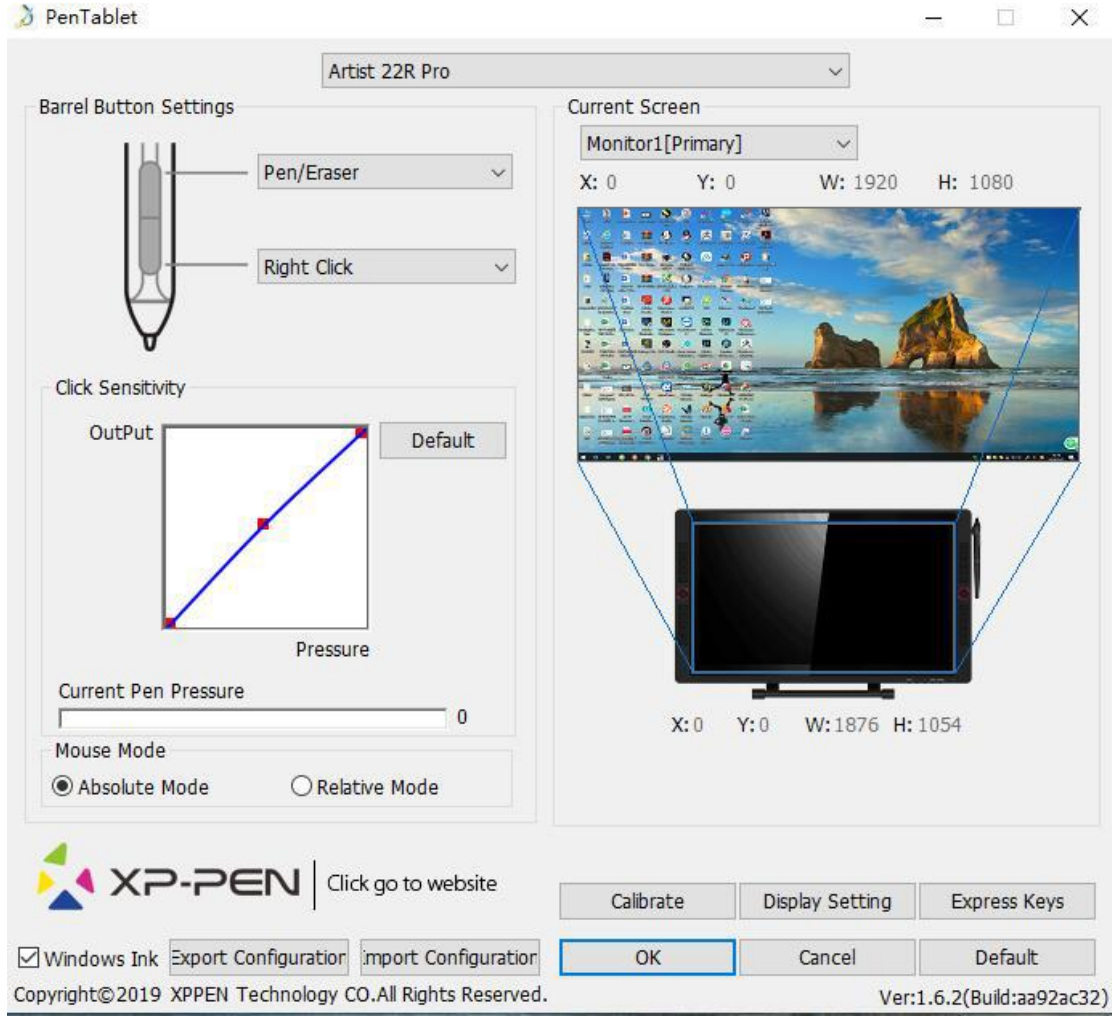

Image 4-1. IU (Interface Utilisateur)

# 1.1. Configurations des fonctions du stylet

Vous pouvez personnaliser les fonctions des boutons latéraux du stylet de votre tablette dans cet onglet. Programmez les touches personnalisées à l'aide de l'option « Fonctions clefs ».

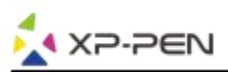

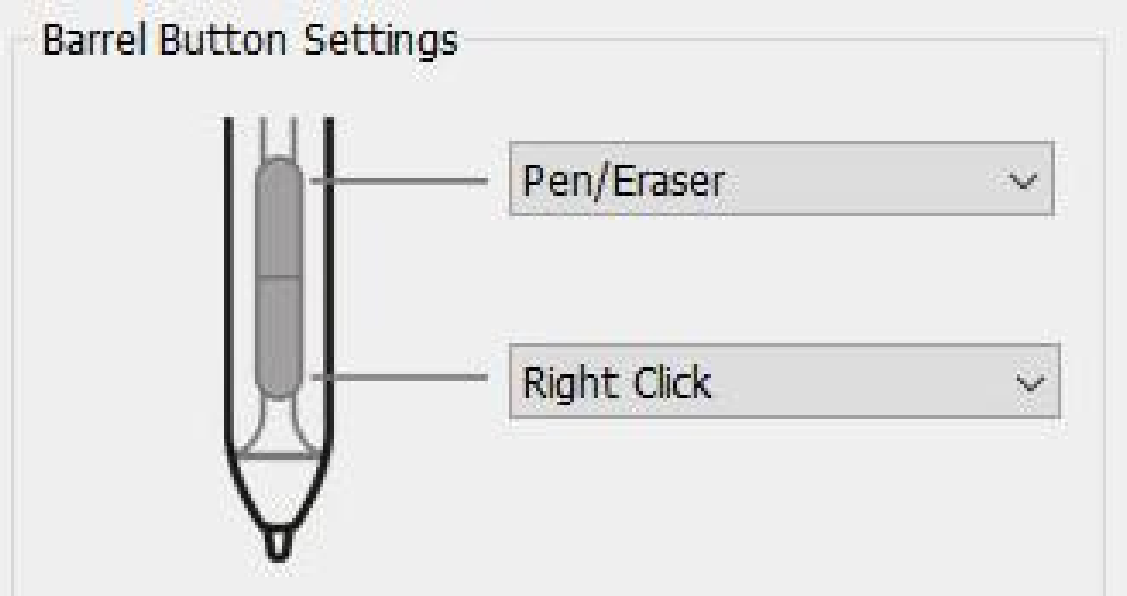

Image 4-2. Configuration des fonctions du stylet

## **Remarques:**

Basculer du pinceau à la gomme

Lorsque le stylet se trouve à portée de l'espace actif de l'Artist 22R Pro, dans un logiciel de dessin compatible, cliquer sur le bouton assigné à la fonction « bascule » permet de passer du pinceau aux différents modes de gomme. La fonction sélectionnée s'affichera brièvement sur l'écran du moniteur.

# 1.2. «Sensibilité du clic » et « Pression actuelle du stylet»

Vous pouvez régler la pression du stylet sur la sensibilité « Output » ou « Press ». Le curseur « pression actuelle du stylet » indique le niveau actuel de pression exercé sur votre tablette et permet d'ajuster ce dernier.

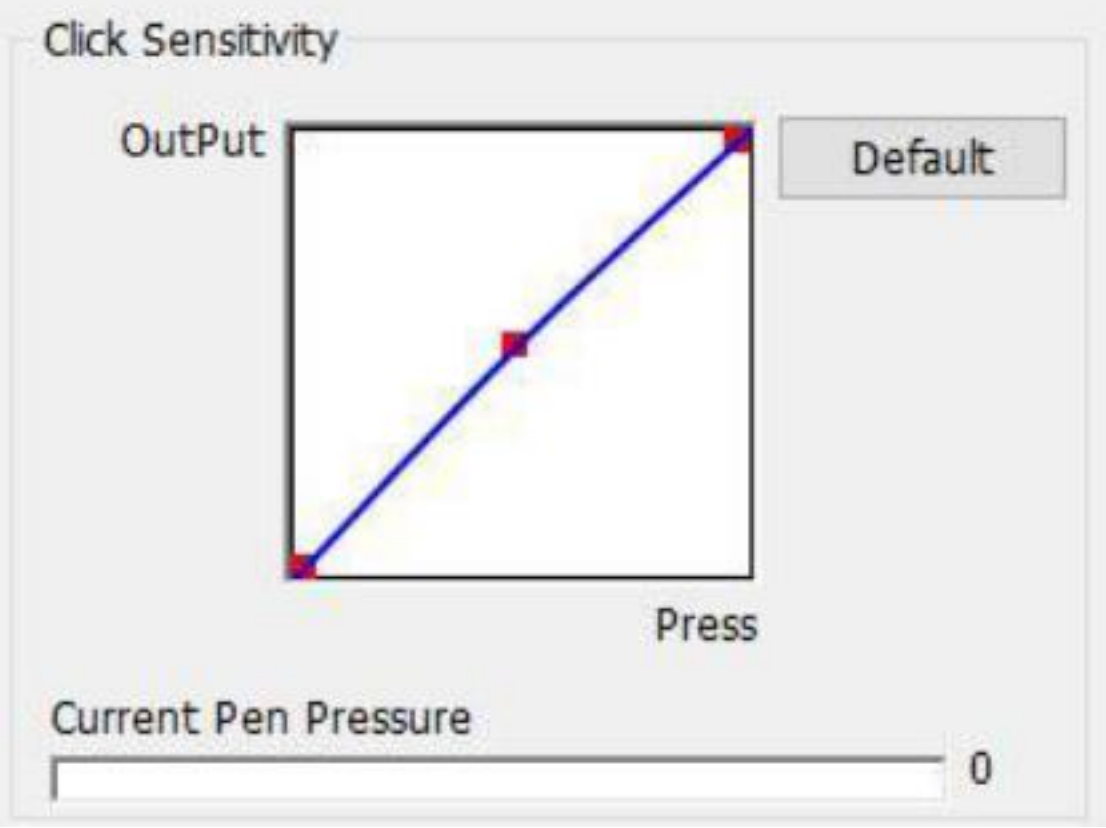

Image 4-3. « Sensibilité du clic » et « Pression actuelle du stylet »

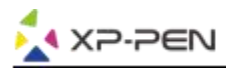

### 1.3. Mode souris

Mode absolu (du stylet) : Mode standard de la tablette ; chaque point sur la surface active de la tablette correspond à un point absolu sur l'écran de l'ordinateur.

Mode relatif (mode souris) : Mode souris ; la surface active de la tablette ne correspond pas aux points absolus de l'écran de l'ordinateur et le stylet fonctionne comme une souris traditionnelle.

### Remarque :

Artist 22R Pro est un moniteur de tablette graphique. Configurez-le en mode absolu pour éviter les problèmes de stylet et de décalage du curseur.

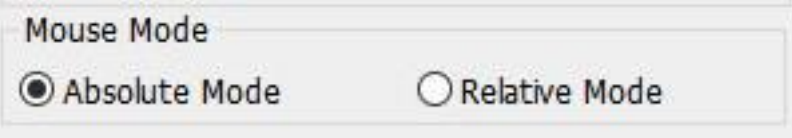

Image 4-4. Mode souris

### 1.4. Écran actif

La tablette Artist 22R Pro peut être configurée pour l'utilisation d'un seul ou deux écrans. Généralement, cela doit être paramétré comme « Ecran 1 » et « Ecran 2 ».

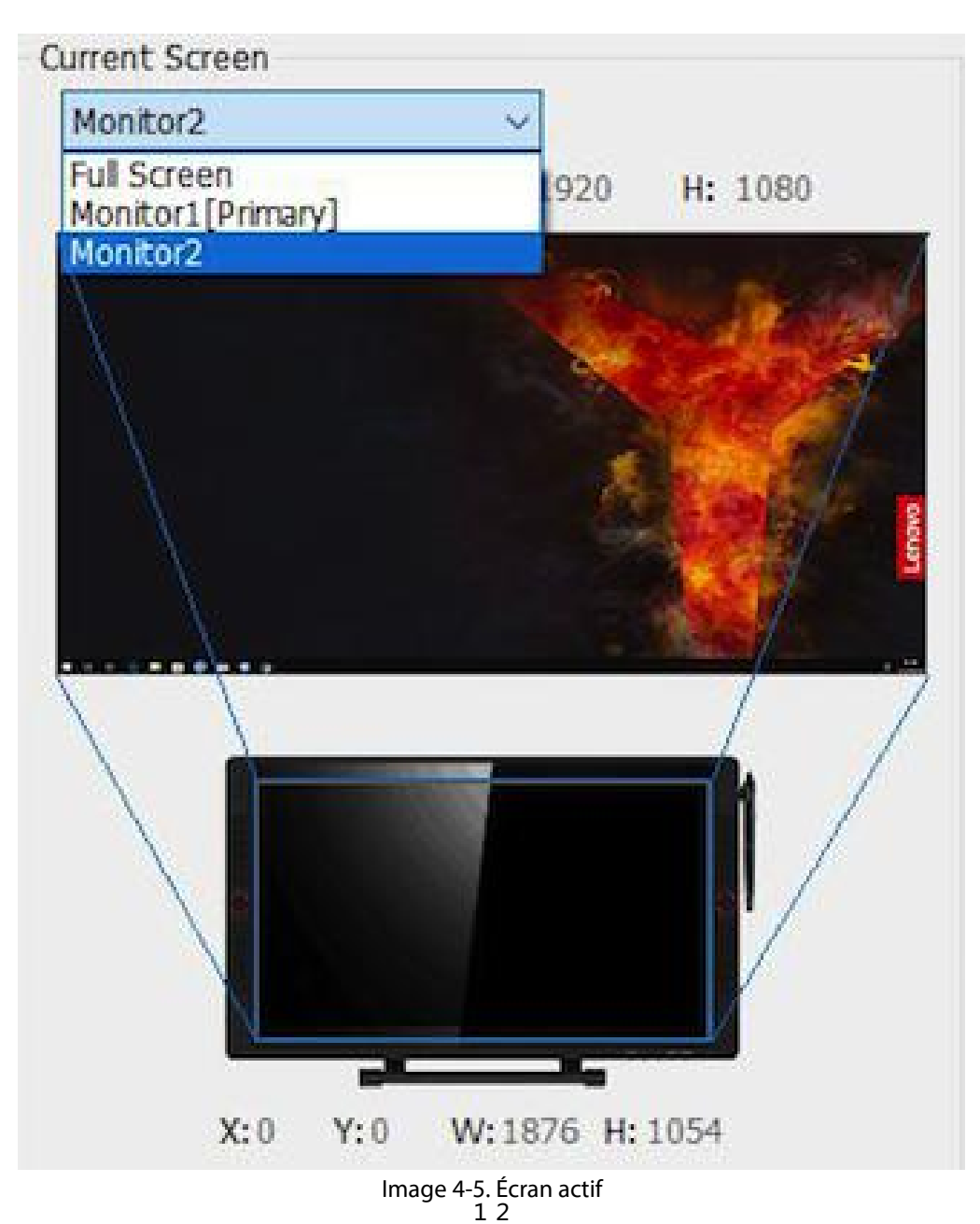

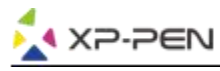

#### 1.5. Paramètres exportés et importés

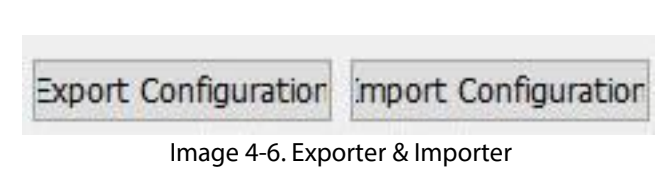

Vous pouvez utiliser la fonction Importer/Exporter pour enregistrer/charger les configurations des boutons du stylet et des touches de raccourci.

#### **Remarque:**

Lorsque vous avez fini de configurer vos boutons de stylet et les touches de raccourci, cliquez sur le bouton "OK" pour enregistrer et quitter le menu des paramètres de la tablette. Ouvrez à nouveau les paramètres de la tablette et cliquez sur « Exporter la configuration ».

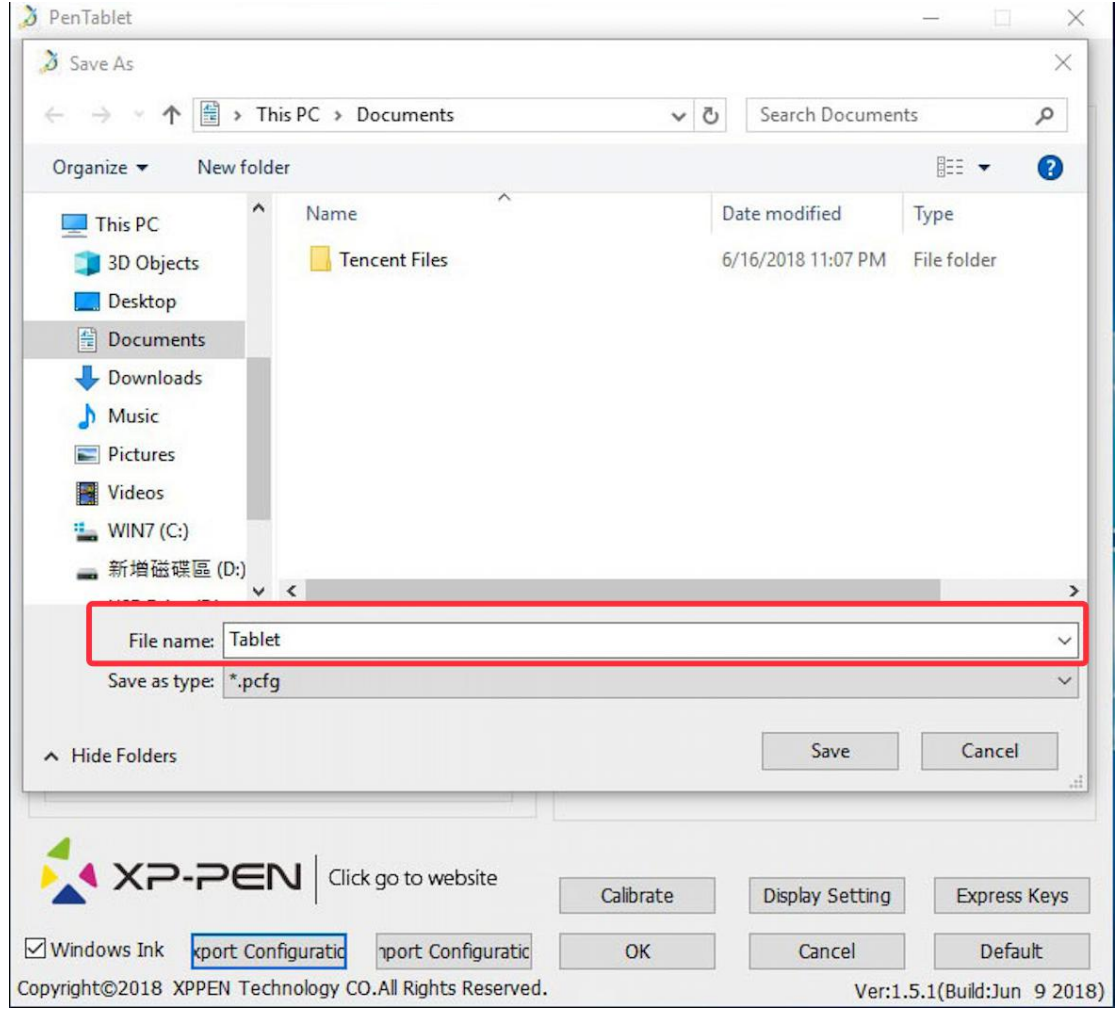

4-7. Exporter une configuration

| 👌 Open                                                                                                    |           |                         |                                   |
|----------------------------------------------------------------------------------------------------|-----------|-------------------------|-----------------------------------|
| $\leftrightarrow$ $\rightarrow$ $\checkmark$ $\bigstar$ This PC $\Rightarrow$ Documents                                                      | ٽ ×       | Search Docume           | nts )                             |
| Organize - New folder                                                                                                    |           |                         |                                   |
| This PC ^ Name                                                                                                    | 1         | Date modified           | Туре                              |
| 3D Objects Tencent Files                                                                                                    | (         | 5/16/2018 11:07 PM      | File folder                       |
| Desktop                                                                                                    | ŧ         | 5/16/2018 7:46 PM       | PCFG File                         |
| Documents                                                                                                    |           |                         |                                   |
| Downloads                                                                                                    |           |                         |                                   |
| Music                                                                                                    |           |                         |                                   |
| Distures                                                                                                    |           |                         |                                   |
| Fictures                                                                                                    |           |                         |                                   |
| Videos                                                                                                    |           |                         |                                   |
| Videos                                                                                                    |           |                         |                                   |
| Nideos<br>WIN7 (C:)<br>新增磁碟區 (D:)                                                                                                    |           |                         |                                   |
| ■ Pictules<br>■ Videos<br>■ WIN7 (C:)<br>■ 新増磁碟區 (D:)<br>■ USB Drive (F:)                                                                    |           |                         |                                   |
| ■ Pictures<br>■ Videos<br>■ 新増磁碟區 (D:)<br>■ USB Drive (F:)<br>■ USB Drive (F:)                                                               |           |                         |                                   |
| ■ Prictures<br>■ Videos<br>■ WIN7 (C:)<br>■ 新增磁碟區 (D:)<br>■ USB Drive (F:)<br>■ USB Drive (F:)<br>■ File name: Tablet.pcfg                   |           | pentablet confi         | iq(*.pcfg)                        |
| ■ Pretures<br>■ Videos<br>■ WIN7 (C:)<br>■ 新增磁碟區 (D:)<br>■ USB Drive (F:)<br>■ USB Drive (F:)<br>File name: Tablet.pcfg                      |           | pentablet confi         | ig(*.pcfg)                        |
| ■ Prictures<br>■ Videos<br>■ WIN7 (C:)<br>■ 新增磁碟區 (D:)<br>■ USB Drive (F:)<br>■ USB Drive (F:)<br>■ USB Drive (F:)<br>File name: Tablet.pcfg |           | pentablet confi         | ig(*.pcfg)<br>Cancel              |
| ■ Prictures<br>■ Videos<br>■ WIN7 (C:)<br>■ 新增磁碟區 (D:)<br>■ USB Drive (F:)<br>■ USB Drive (F:) ✓ <<br>File name: Tablet.pcfg                 |           | pentablet confi<br>Open | ig(*.pcfg) Cancel                 |
| ■ Fictures<br>■ Videos<br>■ WIN7 (C:)<br>■ 新増磁碟區 (D:)<br>■ USB Drive (F:)<br>■ USB Drive (F:)<br>File name: Tablet.pcfg                      | Calibrate | Display Setting         | ig(*.pcfg)<br>Cancel              |
| ■ Fictures<br>■ Videos<br>■ WIN7 (C:)<br>■ 新増磁碟區 (D:)<br>■ USB Drive (F:) ✓ く<br>File name: Tablet.pcfg                                      | Calibrate | Display Setting         | ig(*.pcfg)<br>Cancel<br>Express K |

Image 4-8. Importer une configuration

#### 1.6. Windows Ink

Vous pouvez activer ou désactiver la fonction Windows Ink à cet endroit.

L'activation de cette fonction permet de prendre en charge Windows Ink et les applications qui s'exécutent à l'aide de Windows Ink.

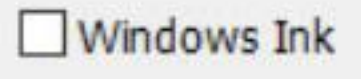

Image 4-9. Windows Ink

## 1.7. Calibrage

L'onglet « Calibration » vous permet de faire le calibrage pour la tablette.

+

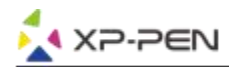

## 1.8. Réglage de l'affichage

- a. Température de couleur : permet de régler la balance des couleurs de l'Artist 22R Pro.
- b. Utilisateur : permet de régler les niveaux de couleur rouge, vert et bleu sur l'affichage de l'Artist 22R Pro. La luminosité et le contraste peuvent également être ajustés ici.
- c. Rotation : vous pouvez faire pivoter l'affichage de l'Artist 22R Pro dans cet onglet.

| Display Setting         |                     |
|-------------------------|---------------------|
| ColorTemperature        |                     |
| ⊖sRGB () 5000K () 6500K | ○7500K ○9300K ○USER |
| USER                    |                     |
| Red 50                  |                     |
| Green 50                |                     |
| Blue 50                 | -8                  |
| Brightness 50           |                     |
| Constrast 50            |                     |
| Rotate                  |                     |
| 0 90                    | 180 270             |
| 1                       | Default OK          |

Image 4-11. Réglage de l'affichage

#### **Remarques :**

- a. Lorsque vous configurez la fonction de rotation, vous devez également faire pivoter votre Artist 22R Pro.
- b. Vous devez d'abord configurer Artist 22R Pro de manière à étendre les affichages, puis vous pourrez modifier la rotation.

#### 1.9 Réglage des Touches de raccourcis

#### **Remarques :**

(a).Les touches de raccourcis de l'Artist 22R Pro sont conçues pour fonctionner avec la méthode de saisie en anglais/ américains. Les touches peuvent ne pas fonctionner correctement avec les méthodes de saisie des autres langues.

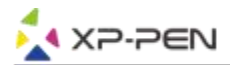

- (b). Par défaut, les raccourcis de l'Artist 22R Pro sont configurées selon les raccourcis standards de Photoshop. Les touches peuvent être personnalisées pour fonctionner efficacement dans d'autres logiciels.
- (c) .Vous devez définir un raccourci de l'échange de la fonction de commande à la fonction de molette.

| ENG | Eng | lish | (United | States) |
|-----|-----|------|---------|---------|
|     | US  | keyb | oard    |         |

Image 4-12. Méthode de saisie en Anglais

Désactiver les touches de raccourcis. Lorsque vous l'activez, toutes les fonctions de raccourcis sont désactivées.

Masquage : lorsque vous l'activez et que vous appuyez sur n'importe quel raccourci, le message indiquant l'utilisation d'un raccourci ne s'affiche pas en bas de votre écran.

| Dial Dial2       |                                                                                 |                                                                                   |                                                                                                    |
|------------------|---------------------------------------------------------------------------------|-----------------------------------------------------------------------------------|----------------------------------------------------------------------------------------------------|
|                  | ~                                                                               | K11 Switch Monitor                                                                | ~                                                                                                    |
|                  | ~                                                                               | К12 [/]                                                                           | ~                                                                                                    |
|                  | ~                                                                               | К13 []                                                                            | ~                                                                                                    |
| ice]             | ~                                                                               | K14 [Ctrl+O]                                                                      | ~                                                                                                    |
| +S]              | ~                                                                               | K15 [Ctrl+N]                                                                      | ~                                                                                                    |
| +Z]              | ~                                                                               | K16 [Ctrl+Shift+N]                                                                | ~                                                                                                    |
| +Alt+Z]          | ~                                                                               | K17 [Ctrl+E]                                                                      | ~                                                                                                    |
| +Shift+Z]        | ~                                                                               | K18 [F]                                                                           | ~                                                                                                    |
| n Tablet Setting | ~                                                                               | K19 [Ctrl+C]                                                                      | ~                                                                                                    |
| R Mode Switch    | ~                                                                               | K20 KL/KR Mode Switch2                                                            |                                                                                                    |
|                  | rce]<br>+S]<br>+Z]<br>+Alt+Z]<br>HShift+Z]<br>n Tablet Setting<br>R Mode Switch | ×<br>×<br>(ce] ×<br>+S] ×<br>+Z] ×<br>+Alt+Z] ×<br>HShift+Z] ×<br>R Mode Switch × | ×       K11       Switch Monitor         ×       K12       [M]         ×       K13       [L]         ce]       ×       K14       [Ctrl+O]         +S]       ×       K15       [Ctrl+N]         +Z]       ×       K16       [Ctrl+Shift+N]         +Alt+Z]       ×       K17       [Ctrl+E]         I+Shift+Z]       ×       K18       [F]         n Tablet Setting       ×       K19       [Ctrl+C]         R Mode Switch       ×       K20       KL/KR Mode Switch2 |

Image 4-13. Raccourcis

Vous pouvez éditer les fonctions des touches de raccourcis de l'Artist 22R Pro en utilisant l'option « Définition » pour programmer des séquences de raccourcis.

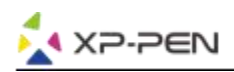

| g Function Key       |                    |     |                         |
|----------------------|--------------------|-----|-------------------------|
| Mouse Function       | Outotate           |     |                         |
|                      | Otert Click        |     |                         |
|                      | U Scroll Up        |     | O Scroll Down           |
| O Double Left Clicks |                    |     |                         |
| ◯ Shortcuts          |                    |     |                         |
| Ctrl Alt             | Shift              | Win |                         |
|                      |                    |     | △ Clear                 |
| -                    |                    |     | ✓ Maximum 20 characters |
| Other                |                    |     |                         |
| Open Tablet Setting  | O Fine Detail Mode |     |                         |
| O Switch Monitor     | _                  |     | O tentes                |
| Conditioned          |                    |     |                         |
|                      |                    |     |                         |
|                      |                    | OV  | Concol                  |

Image 4-14. Fonction clef

#### **Remarques :**

Le mode "Find Detail Mode" permet à votre espace de travail Artist 22R Pro de se concentrer sur une petite zone pour effectuer des dessins et des modifications détaillées.

Vous pouvez définir des raccourcis pour différents logiciels.

a. Cliquez sur le bouton "+" pour aller à l'onglet "Sélectionner Programme".

|      | Select Program                                        | × |
|------|-------------------------------------------------------|---|
| Keys | Select Program<br>Running Program                     |   |
|      | ETDCtrl.exe                                           | ~ |
|      | sihost.exe<br>taskhostw.exe                           | ~ |
|      | Explorer.EXE<br>ShellExperienceHost.exe               |   |
|      | SearchUI.exe<br>RuntimeBroker.exe                     | ~ |
|      | Skýpenost.exe<br>MSASCuit.exe<br>PentahlefService.exe | ~ |
|      | OneDrive.exe<br>certd_I3000_HXB.exe                   | ~ |
|      | MOM.exe<br>FUFAXRCV.exe                               |   |
|      | CCC.exe Y                                             | ~ |
|      | Browse                                                | ~ |
|      | Program Path Selected                                 |   |
|      |                                                       | ~ |
|      |                                                       |   |
|      | OK                                                    |   |

Image 4-15. Sélectionner le programme

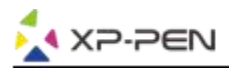

b. Vous pouvez choisir « Par défaut » ou utiliser « Parcourir » pour sélectionner votre logiciel.

| 🁌 PenT           | Express Keys Setting<br>abl                                                                                                    |                        |                       |                   | ××                 |
|------------------|----------------------------------------------------------------------------------------------------|------------------------|-----------------------|-------------------|--------------------|
| Barrel           | Bu Other                                                                                                    | Program                |                       | ×                 | -<br>+ Mappin      |
|                  | 👌 Open                                                                                                    |                        |                       |                   | ×                  |
|                  | ← → · ↑ 🗖 › T                                                                                                    | nis PC > Desktop >     |                       | ✓ ひ Search Deskt  | op 🔎               |
|                  | Organize 👻 New fold                                                                                                    | er                     |                       |                   | E • 🔳 👔            |
| C<br>C<br>M<br>@ | This PC<br>⇒ 3D Objects<br>⇒ Desktop<br>⇒ Documents<br>⇒ Downloads<br>⇒ Music<br>⇒ Pictures<br>⇒ Videos<br>⇒ WIN7 (C:)<br>⇒ D (D:)<br>⇒ USB Drive (F:) | Adobe Fireworks<br>CS6 | Chinesesimplifie<br>d | Cinema 4D<br>Demo | Tablet.pcfg        |
| -                | Filer                                                                                                    | ame: Cinema 4D Demo    |                       | ~ *.exe           | ~                  |
|                  |                                                                                                    |                        |                       | Open              | Cancel             |
| Wind             | ow                                                                                                    |                        |                       | Default           | fault              |
| Copyrigh         | Disable express keys                                                                                                    | hide hints             |                       | ОК С              | Cancel or 24 2018) |

Image 4-16. Sélectionner le programme

c. Retournez à l'onglet Paramètres des touches de raccourci, cliquez sur l'icône de la tablette, puis personnalisez les touches de raccourci. Lorsque vous avez terminé, cliquez sur le bouton OK et quittez le menu des paramètres de la tablette.

## Vous pouvez définir chaque "Dial" 1 & 2 pour différents logiciels.

a. Cliquez d'abord sur l'icône du logiciel, puis sur l'onglet "Dial"1 & 2.

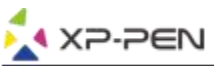

| press Keys Setting              |                  | ×      |
|---------------------------------|------------------|--------|
| Other                           |                  | -      |
| Keys Dial Dial2                 |                  | +      |
|                                 |                  |        |
|                                 | Functions        |        |
|                                 | Keyboard $\vee$  |        |
|                                 | C和+'-' C和+'+'    |        |
| $\gamma$                        | Scroll 🗸         |        |
|                                 | Keyboard 🗸       |        |
|                                 | []               |        |
|                                 | No Action $\sim$ |        |
|                                 | No Action V      |        |
|                                 |                  |        |
|                                 |                  |        |
|                                 | Default          |        |
| Disable express keys hide hints | ОК               | Cancel |

Image 4-17. Roulette

b. Sélectionnez la fonction clef pour chaque touche.

c. Sur l'onglet de réglage, vous pouvez personnaliser « KL » et « KR » avec différents raccourcis comme Ctrl + et Ctrl-.

| Setting |                | Statistic Statistics | × |
|---------|----------------|----------------------|---|
| Name    | Zoom           |                      |   |
| KL      | [Ctrl + Num +] |                      |   |
| KR      | [Ctrl + Num -] | } KeyBoardInfo       |   |
|         |                |                      |   |
|         | ОК             | Cannel               |   |

Image 4-18. Paramètre

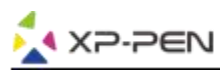

## 1.0. Défaut

Vous pouvez cliquer sur le bouton « Par Défaut » pour restaurer les paramètres par défaut.

### 1.11. Logo XP-Pen

Cliquez sur notre logo pour visiter notre site officiel.

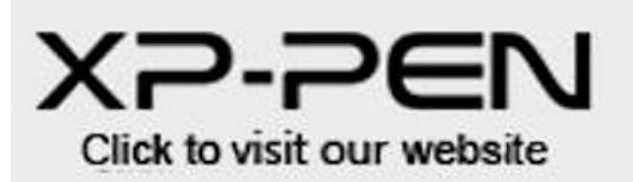

Image 4-19. Logo XP-PEN

# Mac

Pour paramétrer votre Artist 22R Pro, suivez le cheminement : Finder > Applications > Paramètres de la tablette graphique.

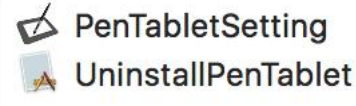

#### Image 4-20. Configuration de la tablette

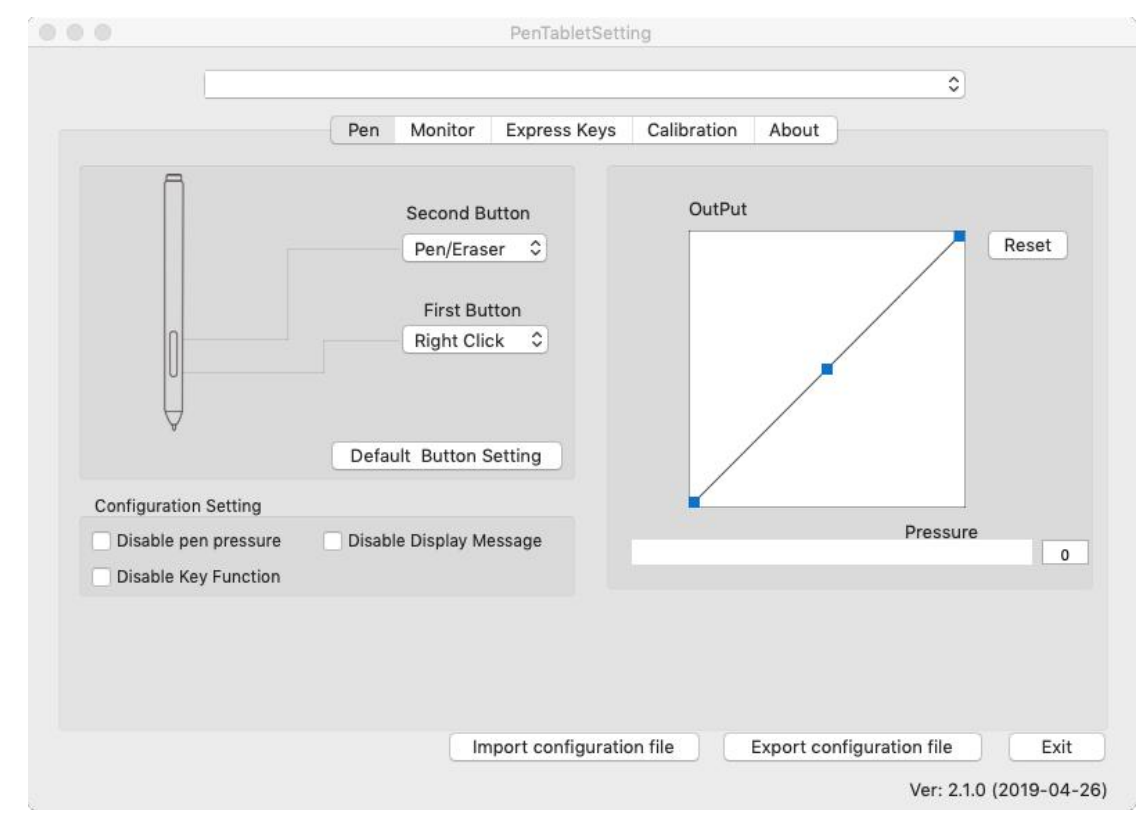

# 1.1. Stylet

Image 4-21. IU de Mac

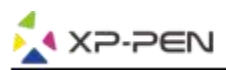

a. Dans cet onglet, vous pouvez personnaliser la fonction des boutons latéraux du stylet, configurer la sensibilité de pression et tester la pression du stylet.

b. Cliquez sur "Paramètres par défaut du bouton" pour restaurer les configurations du fabricant.

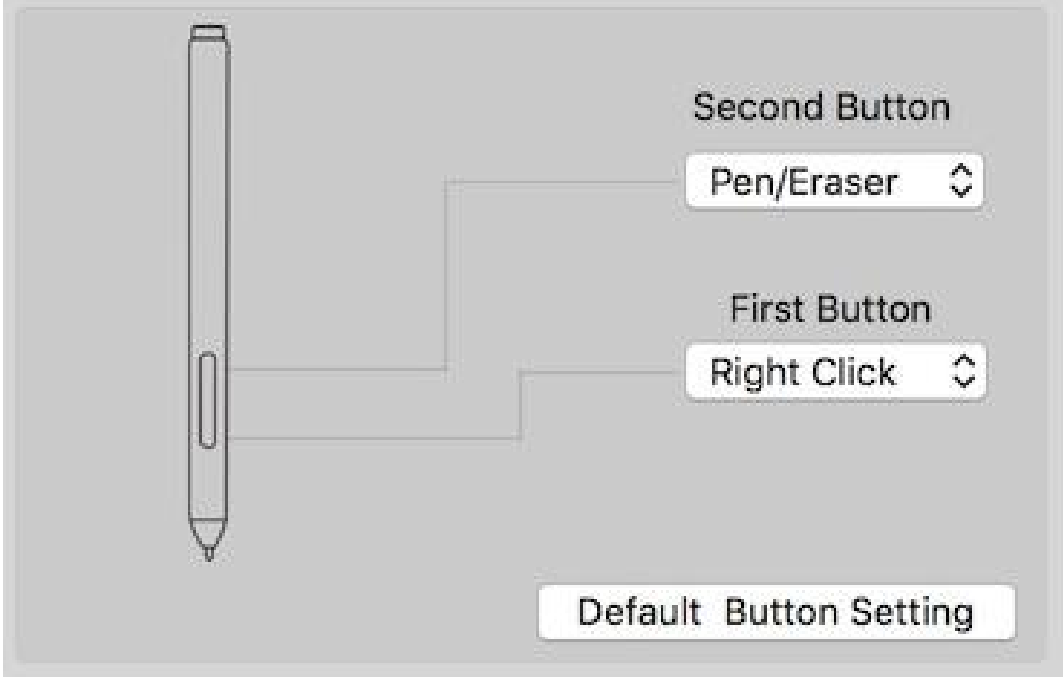

Image 4-22. Stylet

# **Remarques :**

Basculer du pinceau à la gomme

Lorsque le stylet se trouve à l'intérieur de l'espace actif de l'Artist 22R Pro , un clic sur le bouton assigné du stylet permet de faire basculer la fonction de la pointe du stylet du pinceau à la gomme, dans un logiciel compatible. La fonction sélectionnée s'affichera alors brièvement sur l'écran.

- c. Désactiver la pression du stylet : Lorsque la fonction « Désactiver la pression du stylet » est activée, vous pouvez désactiver la fonction de pression du stylet.
- d. Désactiver la fonction des touches : Lorsque vous l'activez, toutes les fonctions de touches de raccourci seront désactivées.
- e. Désactiver le message d'affichage: lorsque vous l'activez et que vous appuyez sur une touche de raccourci, le message ne s'affiche plus en bas de votre écran.

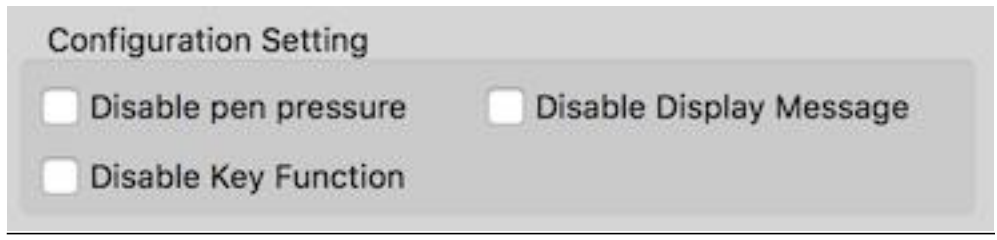

Image 4-23. Paramètres de configuration

f. Output : Vous pouvez régler la pression du stylet sur la sensibilité « Output» ou « Press » dans cet onglet. Cet écran indique le niveau de pression actuel exercé sur votre tablette et est utilisé pour déterminer et tester la pression du stylet.

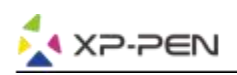

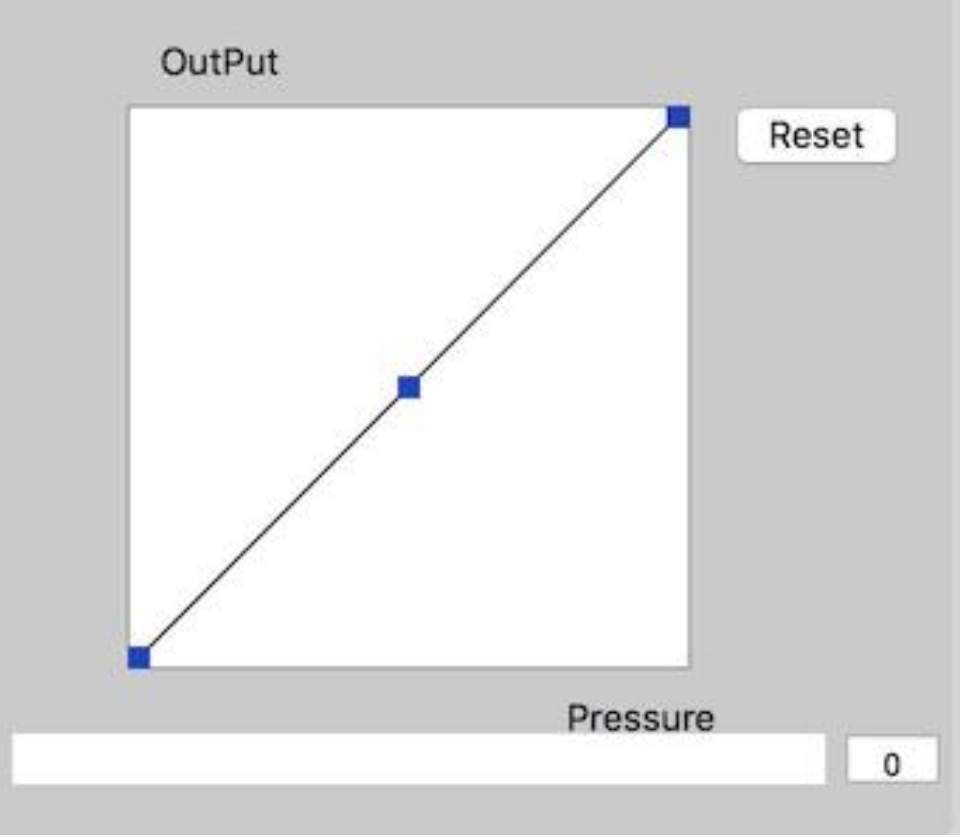

Image 4-24. Output

g. Paramètres importés et exportés : vous pouvez utilizer la function "Exporter" et "Importer" des paramètres pour sauvegarder/ charger vos raccourcis et fonctions des boutons latéraux.

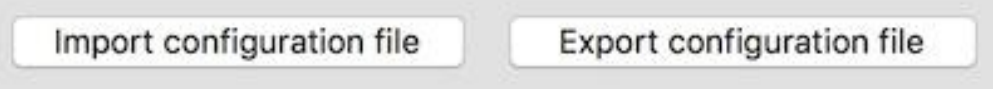

Image 4-25. Import et Export des paramètres

|                       |            | PenTable          | etSetting                  |                |             |       |
|-----------------------|------------|-------------------|----------------------------|----------------|-------------|-------|
|                       |            | select a plist fo | rmat file to save          |                | \$          |       |
|                       | Save As:   | Tablet            |                            |                |             |       |
| B                     | Tags:      |                   |                            |                |             |       |
|                       | Where:     | Downloads         |                            | ۵)             | /           | Reset |
|                       | -          |                   | Cancol                     | Sava           |             |       |
|                       | -          |                   | Calicer                    | Save           | /           |       |
|                       | F          | irst Button       |                            |                | /           |       |
|                       | R          | ight Click 🗘      |                            | /              |             |       |
| U                     |            |                   |                            | /              |             |       |
| Ą                     |            |                   |                            |                |             |       |
|                       | Defeul     | Dutten Cetting    |                            | 1              |             |       |
|                       | Delaul     | t Button Setting  |                            | /              |             |       |
| PenPressure           |            |                   |                            | ·              | Pressu      | ire   |
| Disable pen pressure  |            |                   |                            |                |             | 0     |
|                       |            |                   |                            |                |             |       |
| Work Area Orientation |            |                   | Coordinate                 | Mode           |             |       |
| Right Hand            | C Left Han | d                 | <ul> <li>Absolu</li> </ul> | te             | Relative    | 9     |
|                       |            |                   |                            |                |             |       |
|                       |            | Import conf       | iguration file             | Export configu | ration file | Exit  |

Image 4-26. Exporter le fichier de configuration

| Favorites  Recents  Creative Cl  Applications  Desktop  Cownloads  Cloud  Documents  Desktop | Today         02.png         12-1.jpg         12-2.png         12-3.png         12-4.png         12.jpg         EUGEE TECPPORT.pdf         export_1.png         import.jpg         import_1.png         pmort_1.png         import_1.png         import_1.png | <pre><?xml version="1.0" encoding="UTF-8"?> <!DOCTYPE plist PUBLIC "-//Apple//DTD PLIST 1.0//EN" "http://www.apple.com/DTDs/ PropertyList-1.0.dtd">     <pre></pre></pre> |
|----------------------------------------------------------------------------------------------|----------------------------------------------------------------------------------------------------|----------------------------------------------------------------------------------------------------|
| iCloud Drive  Devices                                                                        | Tablet.plist                                                                                                    | Created Friday, June 8, 2018 at 4:26 PM<br>Modified June 16, 2018 at 11:44 PM<br>Last opened                                                                              |
| LeslieMac                                                                                    | Yesterday<br>Video.rar<br>Previous 7 Days                                                                                                    | Add Tags                                                                                                    |
|                                                                                              | •                                                                                                    | Cancel Open                                                                                                    |

Image 4-27. Importer le fichier de configuration

## 1.2. Ecran

XP-PEN

L'onglet « Ecran » vous permet de configurer votre tablette comme écran 1 ou écran 2.

|           | Pen Monitor        | Express Keys | Calibration | About      |        |
|-----------|--------------------|--------------|-------------|------------|--------|
|           |                    |              |             |            |        |
| Mor       | nitor Mapping 🗸 Ar | tist22R Pro  |             | 3          |        |
| Monitor   |                    |              |             |            |        |
|           |                    |              |             |            |        |
|           |                    |              |             | Offset [X] | Pixels |
| Color LCD | Artist2            | 2R Pro       |             |            |        |
|           |                    |              |             | Offset [Y] | Pixels |
|           |                    |              |             |            |        |
|           |                    |              |             | Width [X]  | Pixels |
|           |                    |              |             |            |        |
|           |                    |              |             | Height [Y] | Pixels |
|           |                    |              |             |            |        |
|           |                    |              |             |            |        |

Image 4-28. Ecran

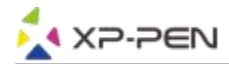

### 1.3. Touches de raccourcis

#### **Remarques:**

- (a). Les touches de raccourcis de l'Artist 22R Pro sont conçues pour fonctionner avec la méthode de saisie en anglais/ américains. Les touches peuvent ne pas fonctionner correctement avec les méthodes de saisie des autres langues.
- (b). Par défaut, les raccourcis de l'Artist 22R Pro sont configurées selon les raccourcis standards de Photoshop. Les touches peuvent être personnalisées pour fonctionner efficacement dans d'autres logiciels.
- (c). Vous devez définir un raccourci de l'échange de la fonction de commande à la fonction de molette.

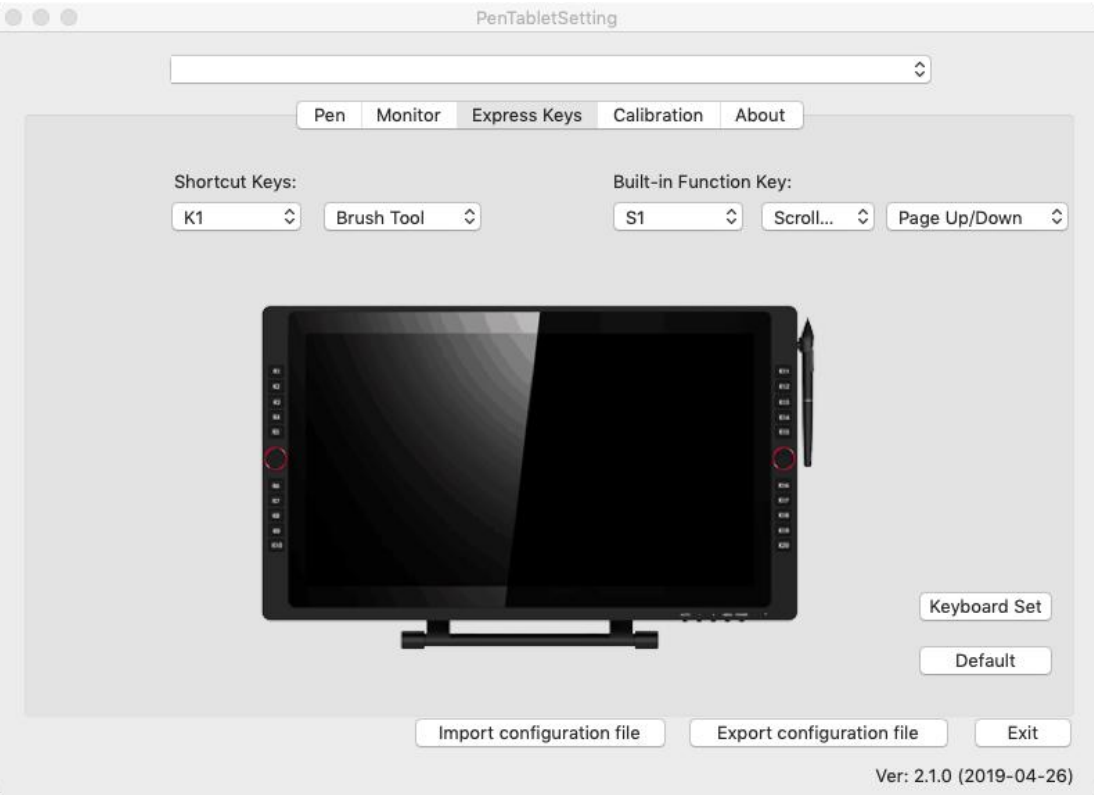

Image 4-29. Raccourcis

Dans l'onglet « Touches de raccourcis », vous pouvez choisir les fonctions que vous préférez pour les touches de raccourcis de votre Artist 22R Pro. Utilisez l'option « Réinitialiser les paramètres définis par le client » pour programmer les séquences de touches personnalisées.

| Alias:  | Comma     | nd + V         |            |              |       |  |
|---------|-----------|----------------|------------|--------------|-------|--|
|         | (         | Application    | HotKey     | Internet     | Mouse |  |
| Ine key | buard key | to set the cor | nonation s | nontcut key. | i     |  |
| the key | Doard Key | to set the cor | Commar     | nd + V       | i.    |  |
| Dofault | HotKou:   | No Action      | Commar     | nd + V       |       |  |

Image 4-30. Paramètres d'action

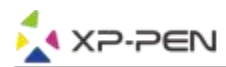

Vous pouvez définir chaque touche de raccourci pour des logiciels différents.

a. Cliquez sur le bouton "+" pour aller à l'onglet "Choisir un programme"

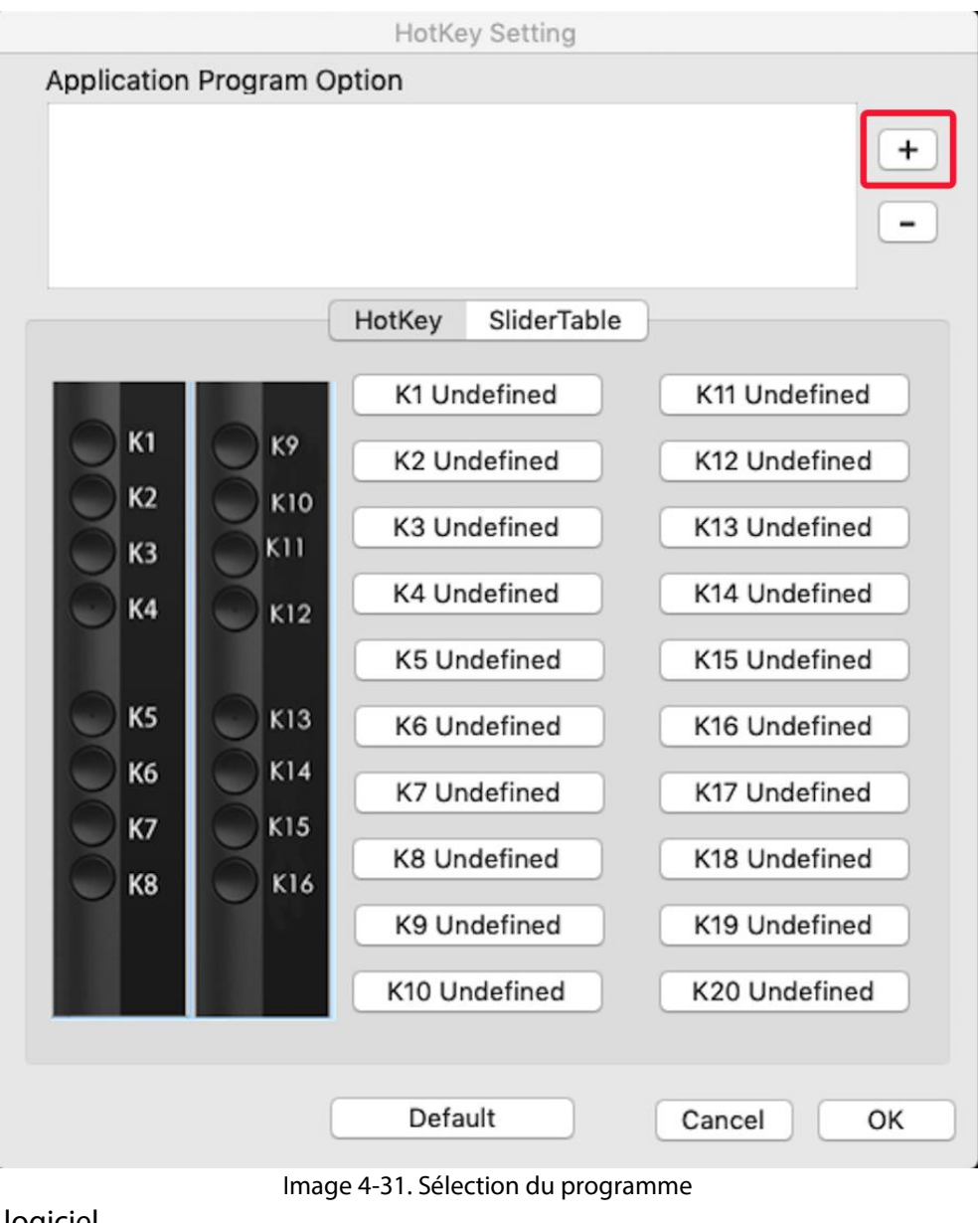

b. Votre choix de logiciel.

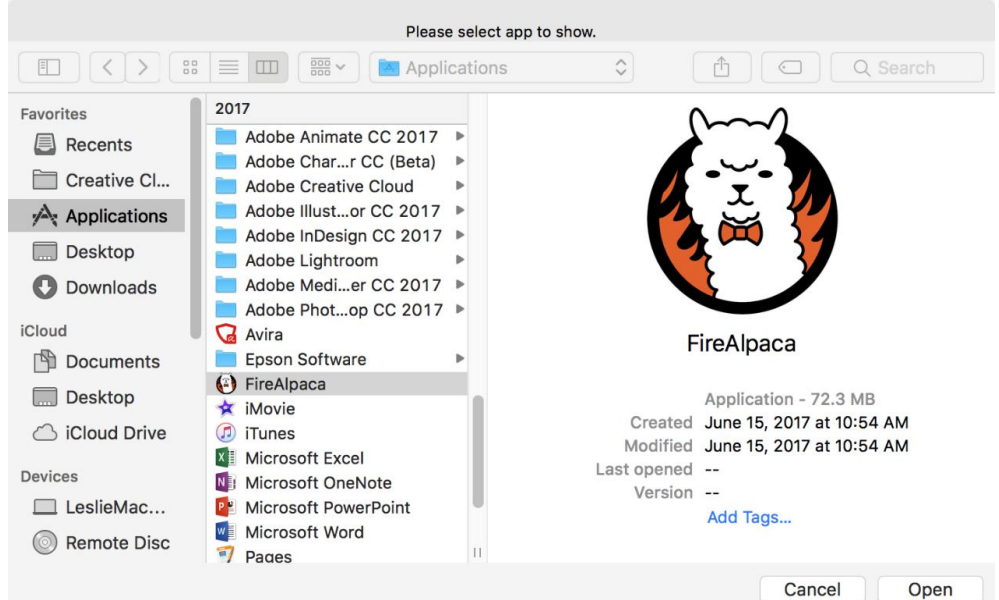

Image 4-32. Sélection du programme

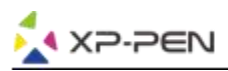

c. Retournez à l'onglet « Paramètres des touches de raccourcis », cliquez sur l'icône de la tablette, puis personnalisez les touches de raccourcis. Lorsque vous avez terminé, cliquez sur le bouton OK et quittez le menu des paramètres de la tablette.

|                                   | HotKey Setting                                |               |
|-----------------------------------|-----------------------------------------------|---------------|
| Application Program Op            | otion                                         |               |
| FireAlpaca.<br>app                |                                               | +             |
|                                   | HotKey SliderTable                            |               |
|                                   | K1 Undefined                                  | K11 Undefined |
|                                   | K2 Undefined                                  | K12 Undefined |
|                                   | K3 Undefined                                  | K13 Undefined |
| K4 K12                            | K4 Undefined                                  | K14 Undefined |
|                                   | K5 Undefined                                  | K15 Undefined |
| К5 К13                            | K6 Undefined                                  | K16 Undefined |
|                                   | K7 Undefined                                  | K17 Undefined |
| K8 K16                            | K8 Undefined                                  | K18 Undefined |
|                                   | K9 Undefined                                  | K19 Undefined |
|                                   | K10 Undefined                                 | K20 Undefined |
|                                   |                                               |               |
|                                   | Default                                       | Cancel OK     |
| Ima                               | ge 4-33. Touches de Raccour<br>Action Setting | rcis          |
| Alias: B                          |                                               |               |
| Applicati                         | on HotKey Internet                            | Mouse         |
| Press the keyboard key to set the | e combination shortcut key:                   |               |
|                                   | В                                             |               |
| Default HotKey: Brush             | h Tool 🗘                                      |               |
|                                   |                                               | Cancel Ok     |

Image 4-34. Paramètres d'action

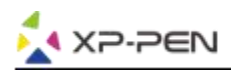

# Vous pouvez définir chaque Dial 1 et 2 pour différents logiciels. a.Cliquez d'abord sur l'icône du logiciel, puis sélectionnez l'onglet "Dial".

|                       | HotKe   | y Setting    |                 |    |
|-----------------------|---------|--------------|-----------------|----|
| Application Program ( | Option  |              |                 |    |
| FireAlpaca.           |         |              |                 | +  |
|                       | HotKey  | SliderTable  | )               |    |
|                       | Э<br>кl | CKR          |                 |    |
| Undefined1            | S1      | S2           | -<br>Undefined4 |    |
|                       |         | 4.<br>       |                 |    |
| Undefined2            |         |              | Undefined5      |    |
| Undefined3            |         |              | Undefined6      |    |
|                       | Defa    | ult          | Cancel          | ОК |
|                       | Image 4 | 1-35. Slider |                 |    |

b. Cliquez sur chaque fonction Dial.

c. Sur l'onglet de réglage, vous pouvez personnaliser les raccourcis "Left HotKey" et "Right HotKey" tels que Ctrl et Ctrl-.

|                       | Slider                 | Setting           |    |
|-----------------------|------------------------|-------------------|----|
|                       | Left HotKey            | Right HotKey      |    |
| Alias: Scroll Up      |                        |                   |    |
| ress the keyboard key | to set the combination | on shortcut key : |    |
|                       | No                     | Action            |    |
| Default HotKey:       | No Action 🗘            | )                 |    |
|                       |                        | Cancel            | Ok |
|                       |                        |                   |    |

#### Image 4-36. Paramètres du Slider

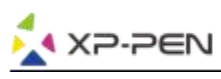

### 1.4. Calibrage

L'onglet « Calibrage » vous permet de calibrer votre tablette ou de faire pivoter votre écran. Pour calibrer, cliquez sur « Calibrage » et suivez les instructions à l'écran.

Rotation : vous pouvez faire pivoter l'affichage de l'Artist 22R Pro dans cet onglet.

| \$                                                                 |                |         |        |  |
|--------------------------------------------------------------------|----------------|---------|--------|--|
| r Everage Kove Colibration About                                   |                | Monitor | Po     |  |
| Express Reys Calibration About                                     | Express N      | wonitor | Pe     |  |
|                                                                    |                |         |        |  |
|                                                                    |                |         |        |  |
|                                                                    |                |         |        |  |
|                                                                    |                |         | Rotate |  |
|                                                                    |                |         | _      |  |
|                                                                    |                |         |        |  |
|                                                                    |                |         |        |  |
| 270                                                                | 270            |         | 90     |  |
| Calibration                                                        |                |         |        |  |
|                                                                    |                | 30      | -      |  |
| Reset Default Calibration                                          |                |         |        |  |
|                                                                    |                |         |        |  |
|                                                                    |                |         |        |  |
|                                                                    |                |         |        |  |
|                                                                    |                |         |        |  |
|                                                                    |                |         |        |  |
|                                                                    |                |         |        |  |
|                                                                    |                |         |        |  |
| Import configuration file Export configuration file                | Import configu | Ir      |        |  |
| Ver: 210 (2)                                                       |                |         |        |  |
| Import configuration file Export configuration file Ver: 2.1.0 (20 | Import config  | Ir      |        |  |

Image 4-37. Calibrage

#### 1.5. A propos

L'onglet « A propos » présente votre version actuelle du pilote.

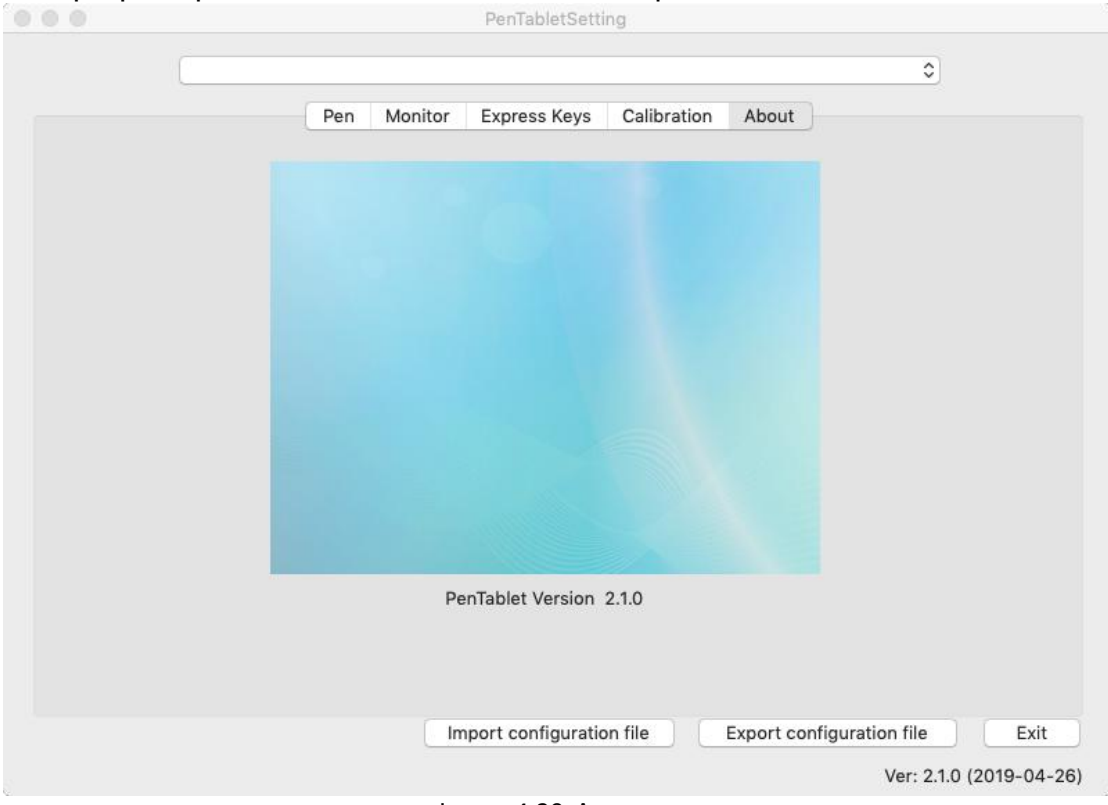

Image 4-38. A propos

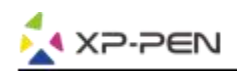

# **{V. Désinstallation du pilote}**

# Windows

Dans le menu Démarrage, ouvrez [Paramètres] → [Applications et fonctionnalités]. Sélectionnez « Tablette graphique » et cliquez sur «Désinstaller». Suivez les instructions à l'écran.

# Mac

Ouvrez [Finder] → [Application] → [Tablette graphique], puis cliquez sur « Désinstaller la tablette graphique » et suivez les instructions à l'écran.

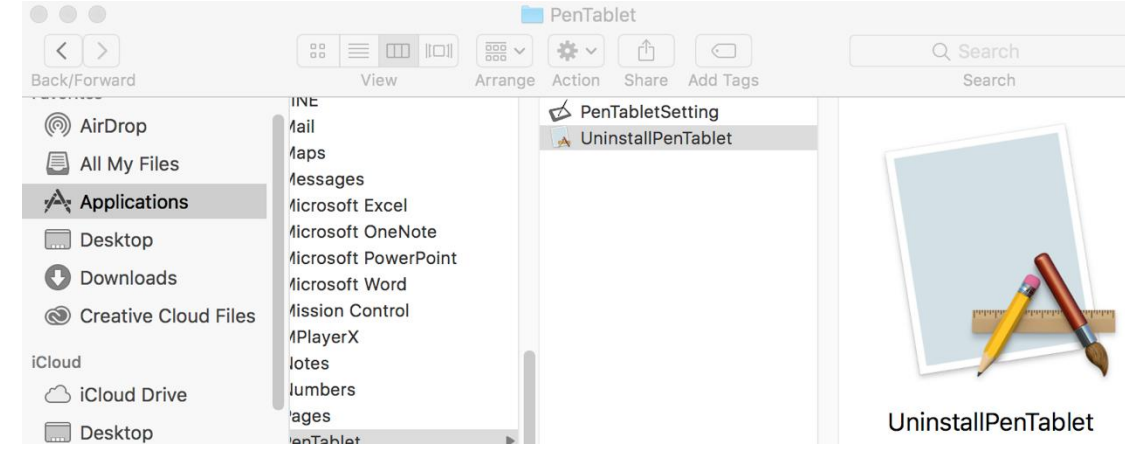

Image 5-1. Désinstallation sur Mac

## **REMARQUE:**

Si vous voulez réinstaller le pilote de l'Artist 22R Pro, veuillez redémarrer l'ordinateur après la désinstallation.

# {VI. FAQ}

# 1. Où puis-je télécharger le dernier pilote de l'Artist 22R Pro?

Les dernières versions des pilotes peuvent être téléchargées sur notre site officiel (www.xp-pen.fr).

# 2. Je ne peux pas utiliser le stylet pour contrôler le curseur.

- a. Veuillez démarrer votre Artist 22R Pro et vous assurer que vous avez l'affichage sur l'écran.
- b. Veuillez réinstaller le pilote et trouver l'icône de la tablette dans la barre des tâches.
- c. Ouvrez l'interface du pilote en double cliquant sur l'icône, puis testez la pression du stylet.
- d. Si vous ne pouvez pas tester la pression du stylet, veuillez désinstaller le pilote et redémarrer l'ordinateur. Assurez-vous d'exécuter le programme en tant qu'administrateur du système.
- e. L'Artist 22R Pro supporte le plug and play, veuillez tester votre fonction stylet avant de réinstaller le pilote. Si vous avez le contrôle, veuillez désactiver votre antivirus puis aller sur le site Web XP-Pen pour télécharger le dernier pilote.
- f. Une fois le téléchargement terminé, décompressez et extrayez le contenu du dossier pour exécuter le fichier d'installation .exe ou .pkg.
- g.Ouvrez l'interface du pilote pour vérifier si vous pouvez utiliser la pression du stylet dessus.

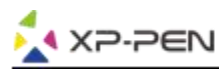

# 3. Comment vérifier si le pilote de l'Artist 22R Pro a été installé avec succès?

Après l'installation du pilote, l'icône du pilote (2017)) de l'Artist 22R Pros'affichera dans la barre des tâches en bas à droite de votre écran (OS Windows) ou sur le Bureau. La saisie au stylet contrôlera le curseur et la sensibilité à la pression sera fonctionnelle dans le pilote.

## 4. Pourquoi je ne peux pas utiliser la pression dans mon logiciel de dessin?

- a. Veuillez vérifier tout d'abord si le logiciel de dessin permet l'utilisation du paramètre de pression du stylet.
- b. Vérifiez si vous avez installé la dernière version du pilote.
- c. Ouvrez l'interface du pilote en double-cliquant sur l'icône de la tablette pour vous assurer que vous pouvez tester la pression du stylet.
- d. Activez la fonction "Windows Ink", cliquez sur le bouton OK puis fermez l'interface du pilote. Ouvrez votre logiciel de dessin pour y tester la pression du stylet.
- e. Veuillez noter que nos tablettes ne sont pas fournies avec un logiciel de dessin.

Si vous avez des questions, veuillez nous contacter : Web: <u>www.xp-pen.com</u>

Email: <u>service@xp-pen.com</u>